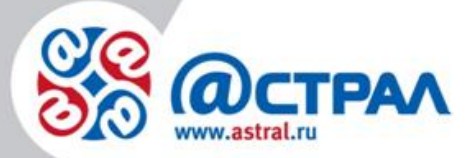

АО «КАЛУГА АСТРАЛ»

## Инструкция по смене электронной подписи для ЕГАИС ФСРАР Продукт «Астрал-ЭТ»

**Версия:** 1.0.1.4. **Дата:** 04.03.2021

Калуга

# СОДЕРЖАНИЕ

| АННОТАЦИЯ                                          | 3  |
|----------------------------------------------------|----|
| ОБОЗНАЧЕНИЯ                                        | 4  |
| ТЕРМИНЫ И ОПРЕДЕЛЕНИЯ                              | 5  |
| 1. СМЕНА КЛЮЧА ЭЛЕКТРОННОЙ ПОДПИСИ ДЛЯ ЕГАИС ФСРАР | 6  |
| 1.1. ПО «Единый Клиент JaCarta»                    | 6  |
| 1.1.1. Инициализация раздела «ГОСТ»                | 6  |
| 1.1.2. Инициализация раздела «РКІ»                 | 8  |
| 1.1.3. Формирование ЭП                             |    |
| 1.1.4. Формирование RSA-ключа                      |    |
| 1.2. ПП «Панель управления Рутокен»                | 14 |
| 1.2.1. Форматирование носителя                     | 14 |
| 1.2.2. Формирование ЭП                             |    |
| 1.2.3. Формирование RSA-ключа                      |    |
| ЗАКЛЮЧЕНИЕ                                         | 22 |
|                                                    |    |

## Аннотация

Документ «Смена ключа электронной подписи для ЕГАИС ФС РАР» предназначен для Партнеров ЗАО «КАЛУГА АСТРАЛ» по направлению «Астрал-ЭТ».

Настоящий документ содержит описание действий, необходимых для смены ключа электронной подписи для ЕГАИС ФСРАР.

## Обозначения

| Обозначение  | Расшифровка                                                                                                    |
|--------------|----------------------------------------------------------------------------------------------------|
| $\mathbf{V}$ | Блок « <b>Внимание».</b> Содержит информацию о важных моментах, на<br>которые следует обратить внимание. А также о возможных<br>нежелательных действиях и ошибочных ситуациях. |
| +            | Блок «Примечание». Содержит рекомендации и особые значения.                                                                                                    |
| Текст        | Обозначение компонентов интерфейса, требующих активного воздействия Пользователя (кнопки, флаги и т.д.).                                                                       |

### Термины и определения

**АО** «**КАЛУГА АСТРАЛ**» – разработчик продукта «Астрал-ЭТ», Удостоверяющий центр.

Удостоверяющий центр (УЦ) – юридическое лицо, индивидуальный предприниматель, осуществляющие функции по созданию и выдаче сертификатов ключей проверки электронных подписей.

Ключевой носитель — устройство безопасного хранения ключевой информации с помощью методов шифрования и возможностью экстренного уничтожения данных. В сервисе предусмотрена работа с защищенными носителями JaCarta, eToken и Рутокен.

Электронная подпись (ЭП) – информация в электронной форме, которая присоединена к другой информации в электронной форме (подписываемой информации) или иным образом связана с такой информацией, и которая используется для определения лица, подписывающего информацию. Срок действия электронной подписи – 12 месяцев.

Сертификат ключа проверки электронной подписи (СКПЭП) – электронный документ или документ на бумажном носителе, выданные удостоверяющим центром либо доверенным лицом удостоверяющего центра и подтверждающие принадлежность ключа проверки электронной подписи владельцу сертификата ключа проверки электронной подписи.

Квалифицированный сертификат ключа проверки электронной подписи (КСКПЭП) сертификат ключа проверки электронной подписи, соответствующий требованиям, установленным Федеральным законом от 06.04.2011 N 63-ФЗ «Об электронной подписи» и иными принимаемыми в соответствии с ним нормативными правовыми актами, И созданный аккредитованным удостоверяющим центром либо федеральным органом исполнительной власти, уполномоченным в сфере использования электронной подписи.

Владелец сертификата ключа проверки электронной подписи – лицо, которому в установленном Федеральным законом от 06.04.2011 N 63-ФЗ «Об электронной подписи» порядке выдан сертификат ключа проверки электронной подписи.

Ключ электронной подписи — уникальная последовательность символов, предназначенная для создания электронной подписи.

Ключ проверки электронной подписи — уникальная последовательность символов, однозначно связанная с ключом электронной подписи и предназначенная для проверки подлинности электронной подписи.

Средство криптографической защиты информации (СКЗИ) — это программное обеспечение (программно-аппаратный комплекс), с помощью которого происходит шифрование и дешифрование данных. В сервисе предусмотрена работа с СКЗИ КриптоПро CSP, VipNet CSP, СКЗИ «Криптотокен» в составе изделия JaCarta-2 PKI/ГОСТ/SE, Рутокен ЭЦП 2.0.

## 1. Смена ключа электронной подписи для ЕГАИС ФСРАР

Для смены ключа электронной подписи Пользователя портала ЕГАИС необходимо сформировать новую квалифицированную электронную подпись используя ПО «Единый Клиент JaCarta» или ПО «Панель управления Рутокен».

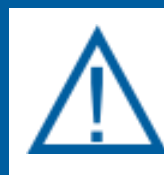

Подготовку защищенных носителей JaCarta или Рутокен необходимо производить до отправки заявления на формирование ключа электронной подписи.

## 1.1. ПО «Единый Клиент JaCarta»

Смена ключа электронной подписи производится в следующем порядке:

- инициализация раздела «ГОСТ» носителя;
- инициализация раздела «РКІ» носителя;
- формирование КЭП;
- формирование RSA-ключа.

## 1.1.1. Инициализация раздела «ГОСТ»

Запустите ПО «Единый Клиент JaCarta», для этого перейти в Пуск → Все Программы → Единый Клиент JaCarta. В открывшемся окне перейдите на вкладку «ГОСТ» (*рис. 1, 1*). Нажмите на ссылку **Инициализировать** (*рис. 1., 2.*).

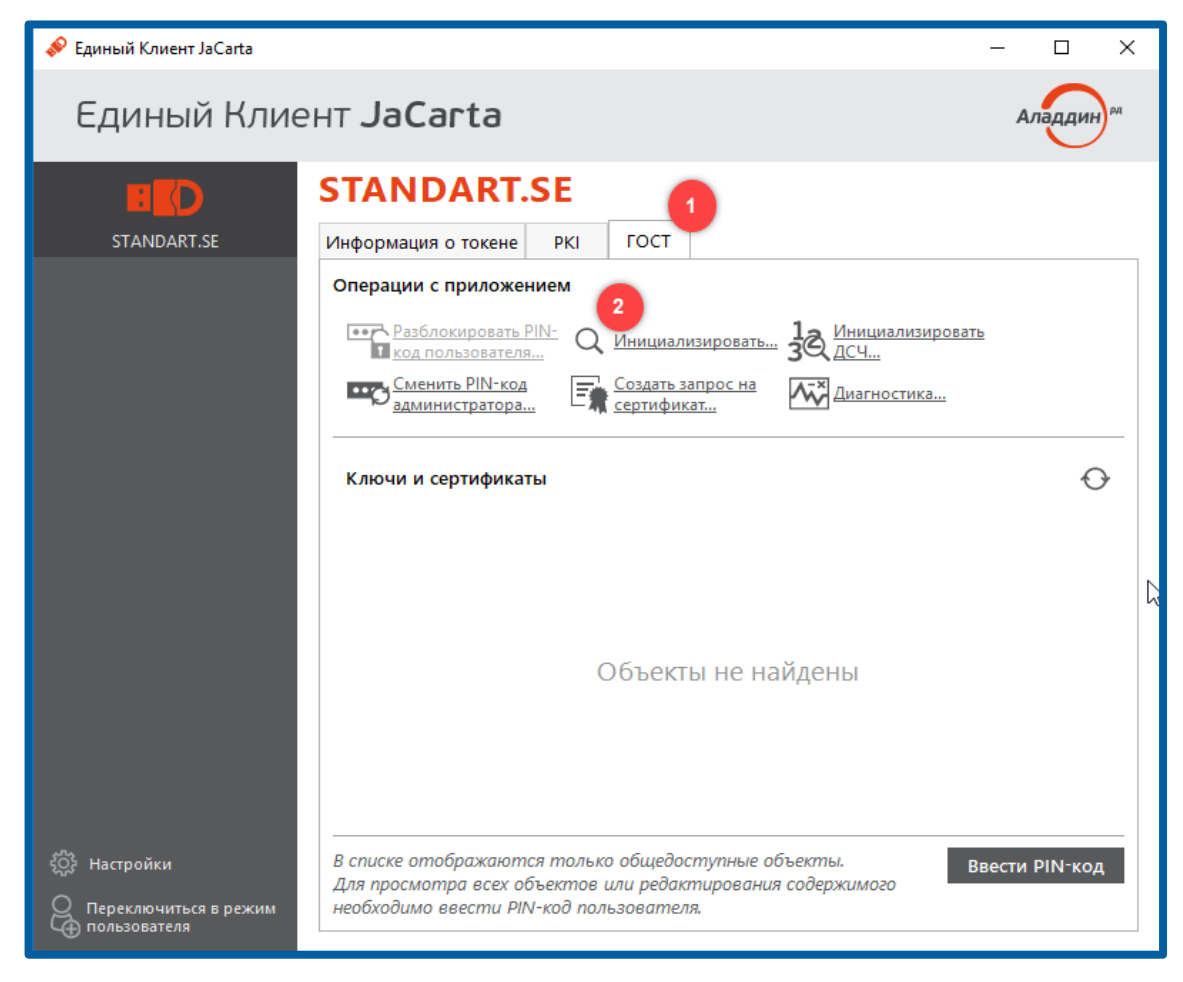

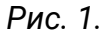

В окне «Инициализация приложения» введите пин-код Администратора для раздела «ГОСТ». Стандартный пин-код носителя – 1234567890.

В полях «Новый PIN-код пользователя» и «Подтвердить PIN-код пользователя» введите новый или действующий стандартный пин-код Пользователя для раздела «ГОСТ» носителя – 0987654321.Нажмите кнопку Выполнить и дождитесь окончания инициализации носителя (*рис. 2*).

| 📣 И | нициализация приложения         | x   |
|-----|---------------------------------|-----|
| P   | N-код администратора            |     |
|     |                                 | \   |
|     |                                 |     |
| И   | мя токена                       |     |
|     |                                 |     |
| _   | 7                               |     |
|     | Установить PIN-код пользователя |     |
|     |                                 | *   |
|     |                                 | *   |
|     |                                 |     |
|     |                                 |     |
|     |                                 |     |
| Д   | ополнительно Выполнить Закры    | ІТЬ |
|     |                                 |     |

Рис. 2

## 1.1.2. Инициализация раздела «PKI»

Запустите ПО «Единый Клиент JaCarta», для этого перейти в Пуск → Все Программы → Единый Клиент JaCarta (*рис. 3*).

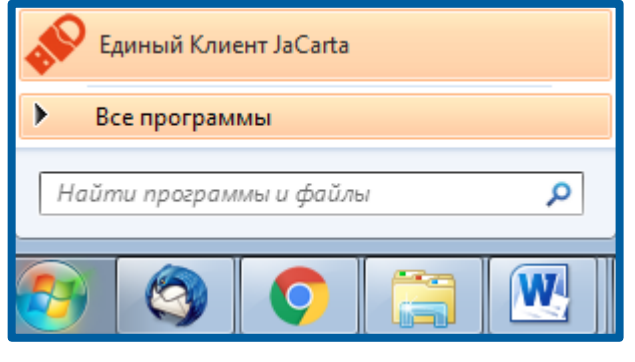

Рис. 3

В открывшемся окне Единый Клиент JaCarta перейдите на вкладку «PKI» (*рис. 4., 1.*),. Нажмите на ссылку **Инициализировать** (*рис. 4., 2.*).

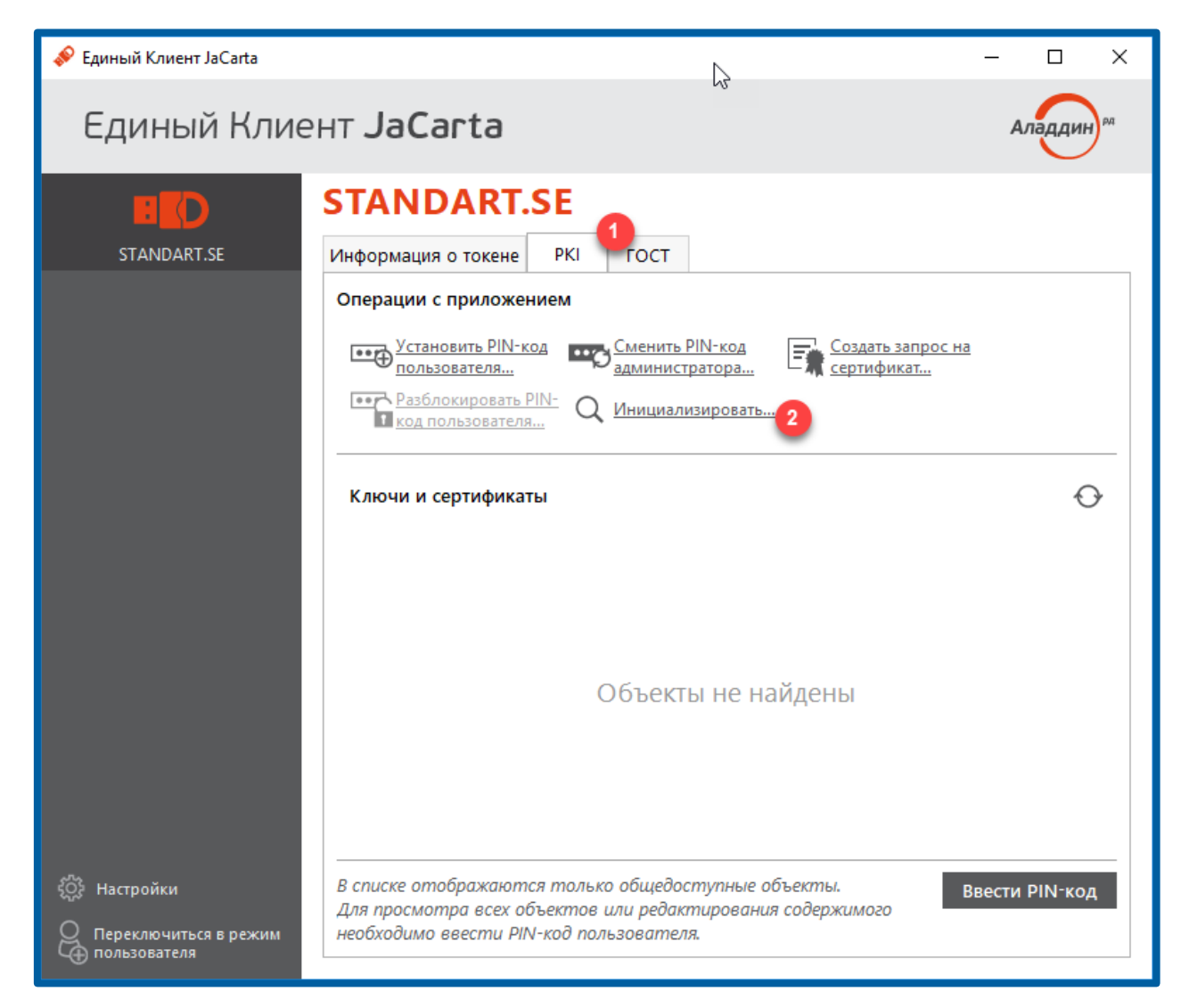

#### Рис. 4

В окне «Инициализация» приложения в поле **PIN-код администратора** введите пин-код Администратора для раздела «ГОСТ». Стандартный пин-код носителя - 00000000 (восемь нулей).

В полях **Новый PIN-код пользователя** и **Подтвердить PIN-код пользователя** введите новый или действующий стандартный пин-код Пользователя для раздела «ГОСТ» носителя - 11111111 (восемь единиц). Нажмите кнопку **Выполнить** и дождитесь окончания инициализации носителя (*рис.* 5).

| 🔗 Инициализация пр | иложения           | ×       |
|--------------------|--------------------|---------|
| PIN-код администра | атора              |         |
| •••••              |                    | ₩       |
|                    |                    |         |
| Имя токена         |                    |         |
|                    |                    |         |
|                    |                    |         |
| Установить PIN     | V-код пользователя |         |
| Новый PIN-код пол  | ьзователя          |         |
| •••••              |                    | &       |
| Подтвердить Рим-ко | од пользователя    |         |
| ••••••             |                    |         |
|                    |                    |         |
| Дополнительно      | Выполнить          | Закрыть |
|                    |                    |         |

Рис. 5

## 1.1.3. Формирование ЭП

Для формирования ЭП необходимо отправить заявление. Для этого воспользуйтесь программным продуктом «Астрал-ЭТ». Инструкцию по работе с сервисом можно просмотреть по <u>ссылке</u>.

#### 1.1.4. Формирование RSA-ключа

RSA-ключ необходим для установления защищенного соединения с сервером ЕГАИС и должен быть записан на тот же аппаратный криптоключ, что и электронная подпись для ЕГАИС.

Обратите внимание, что для каждого КПП организации должен быть сформирован свой уникальный RSA-ключ. Перед формированием ключа проверьте настройки торговых точек, убедитесь, что вставлен аппаратный криптоключ с ЭП именно той организации, на которую будет формироваться сертификат RSA.

Войдите в личный кабинет портала ЕГАИС (<u>egais.ru</u>) рекомендовано использовать браузер Internet Explorer, используя сформированную в разделе «ГОСТ» квалифицированную электронную подпись (*рис. 6*).

Смена электронной подписи для ЕГАИС ФС РАР. Продукт «Астрал-ЭТ»

| HOBOG7H | доюменти | IPODITIONA                 | NOHATOPHIE | поевдок подключения | KOHTAKTI |
|---------|----------|----------------------------|------------|---------------------|----------|
|         |          | WHY<br>ATT<br>WYO<br>Ensel | 0          |                     |          |
|         |          |                            |            |                     |          |
|         |          |                            |            |                     |          |

Рис. 6

Перейдите в раздел «Получить ключ» (*рис.* 7., 1.), сверьте данные организации, на которую необходимо получить RSA-ключ, и нажмите кнопку **Сформировать ключ** (*рис.* 7., 2.).

| 🗲 🕘 👻 https://service.egais.ru              | (#)places                                                                                                    | 102                                                               | ≁ 🔒 С   Поиск            | e - ] ର ପ ଭି 😃                                                               |
|---------------------------------------------|----------------------------------------------------------------------------------------------------|-------------------------------------------------------------------|--------------------------|------------------------------------------------------------------------------|
| У Лачный кабинет — × []]<br>× ())           |                                                                                                    |                                                                   |                          |                                                                              |
| N 2 2 1                                     |                                                                                                    |                                                                   |                          |                                                                              |
| Едина                                       | ая государственная автоматизированная информационная систем.                                                          | 3                                                                 |                          |                                                                              |
| 325052                                      | 2728 ODO AXTAMAP                                                                                                    |                                                                   |                          |                                                                              |
| Deputy                                      | Места осуществления деятельности                                                                                      |                                                                   |                          |                                                                              |
| Получить ключ доступа                       | 1). Выберите из отнока место осуществления деятельности для которого необходино сформировать ключ.                    |                                                                   |                          |                                                                              |
| Получить ключ для<br>транспортного средства | <ol> <li>После получения ключа доступа к системе ЕГАИС, скачайте и установите транспортный модуль системы.</li> </ol> |                                                                   |                          |                                                                              |
| Получить тестовый ключ для                  | Описание документооборота                                                                                             |                                                                   |                          |                                                                              |
| транспортного средства                      | Справочник и опаратному контрагентов (Дата формирования 10.01.2019 12:00:27)                                          |                                                                   |                          |                                                                              |
| Транспортный модуль                         | справонных серея слижа, используению для производстве этипавлю слирта                                                 | Dorox KDD :                                                       | поиск отмена             |                                                                              |
| Тестовый транспортный модуль                |                                                                                                    | Ofmectuo e orpanoresanoù ernerornesa<br>1098: 5250522725 MIR: 525 | DIGO1 *AXTANAD*<br>DIGO1 |                                                                              |
| Контрагенты                                 |                                                                                                    | Chopeoponers sizes                                                | m 135000(a)              |                                                                              |
| Журнал учета розничной<br>продажи           |                                                                                                    |                                                                   |                          |                                                                              |
| Добавление номенклатуры                     |                                                                                                    |                                                                   |                          |                                                                              |
| Переотправка накладньос/актов               |                                                                                                    |                                                                   |                          |                                                                              |
|                                             |                                                                                                    |                                                                   |                          |                                                                              |
| Выяход                                      |                                                                                                    |                                                                   |                          |                                                                              |
|                                             |                                                                                                    |                                                                   |                          |                                                                              |
|                                             |                                                                                                    |                                                                   |                          |                                                                              |
|                                             |                                                                                                    |                                                                   |                          |                                                                              |
|                                             |                                                                                                    |                                                                   |                          |                                                                              |
|                                             |                                                                                                    |                                                                   |                          |                                                                              |
|                                             |                                                                                                    |                                                                   |                          |                                                                              |
|                                             |                                                                                                    |                                                                   | 40<br>41                 | стивация Windows<br>обы активировать Windows, перейдитеть раздел "Парамитры" |
|                                             | Феррральная служба по р                                                                                               | атулированию алкогольного рынка тел:+7                            | (495) 587-03-33          |                                                                              |
|                                             |                                                                                                    |                                                                   |                          |                                                                              |

Рис. 7

Перед Вами откроется окно формирования сертификата RSA, введите ПИНкод Пользователя аппаратного криптоключа части PKI, по умолчанию пароль: 11111111 (8 единиц) и нажмите «Сформировать ключ» (*рис. 8*).

| ИНН:                                                     | Формирование сер                                               | тификата RSA, для д                                 | анного места деятельности                                   |       |
|----------------------------------------------------------|----------------------------------------------------------------|-----------------------------------------------------|-------------------------------------------------------------|-------|
| клп:                                                     |                                                                |                                                     |                                                             |       |
| Название:                                                |                                                                |                                                     |                                                             |       |
| Показать адреса                                          |                                                                |                                                     |                                                             |       |
| ПИН (RSA) :                                              | 11111111                                                       | пин (гост) :                                        | 0987654321                                                  |       |
| ГЕНЕРАЦИЯ ЗАПРОС<br>ЗАПРОС В УДОСТОВ<br>ЗАПИСЬ СЕРТИФИКА | А НА СЕРТИФИКАТ: 💥<br>ЕРЯЮЩИЙ ЦЕНТР: 💥<br>ТА НА КЛЮЧ: 💥        | Заявка на выдачу RSA-кл                             | люча                                                        |       |
|                                                          |                                                                | в лице                                              | подтверждает, и соглашается с Условия                       | ми    |
| выдачи Росалкоголь<br>месту осуществлени                 | регулированием RSA-ключей, те<br>я деятельности, со следующими | кст которых содержится на https://s<br>реквизитами: | service.egais.ru, и просит выдать RSA-ключ для использовани | ИЯ ПО |
| 18.07.2018                                               |                                                                |                                                     |                                                             |       |
| 🗹 Достоверность у                                        | казанных сведений подтверждан                                  | o.                                                  |                                                             |       |
|                                                          |                                                                |                                                     | Сформировать ключ Зак                                       | фыть  |

Рис. 8

Повторно введите ПИН-код Пользователя аппаратного криптоключа части РКІ, по умолчанию пароль: 1111111 (8 единиц) (*рис. 9., 1.*), и нажмите «ОК» (*рис. 9., 2.*).

| Безопасность Wi            | ndows                                                      |
|----------------------------|------------------------------------------------------------|
| Поставщик<br>Введите имя п | с смарт-карт (Microsoft)<br>ользователя, пароль и ПИН-код. |
|                            | РІN-код<br>•••••••<br><u>Дополнительные сведения</u>       |
|                            | 2 ОК Отмена                                                |

Рис. 9

Если все действия выполнены верно, RSA-ключ сформируется и запишется на аппаратный криптоключ, о чем появится соответствующее сообщение (*рис. 10*).

| Формирование сертификата RSA, для данного места деятельности                                              |                                                                        |         |  |  |
|----------------------------------------------------------------------------------------------------|------------------------------------------------------------------------|---------|--|--|
| ПИН (RSA) :<br>ГЕНЕРАЦИЯ ЗАПРОСА НА<br>ЗАПРОС В УДОСТОВЕРЯК<br>ЗАПИСЬ СЕРТИФИКАТА Н<br>СЕРТИФИКАТ УСПЕШНО | 1111111<br>СЕР ТИФИКАТ:<br>Эщий центр:<br>іа КЛЮЧ:<br>Записан на токен |         |  |  |
|                                                                                                    |                                                                        | Закрыть |  |  |

Рис. 10

В случае если при входе в раздел «Получить ключ» отсутствует организация, на которую необходимо получить RSA-ключ (*рис. 11*), перейдите в раздел Контрагенты (*рис. 12*).

| 🔶 🕘 😨 https://service.egais.ru. | (#)places D = ≜ C ♥ Annoual rationer ×                                                                           |
|---------------------------------|----------------------------------------------------------------------------------------------------|
| Едина<br>9686165                | ая государственная автоматизированная информационная система<br>5761 — Тест_ЗикеБикжо2_Тест                      |
| Новости                         | Места осуществления деятельности                                                                                 |
| Получить ключ                   | 1). Выберите на станска место осуществления деятельности для которото необходино обориноровать клини.            |
| Транспортный модуль             | 2). После получения клоча доступа к октеме ВТАИС, ознайте и установите транспортный модуль, октеме.              |
| Тестовый транспортный модуль    | Omaciane parymentodoporta                                                                                        |
| Контрагенты                     | г (россания к на параглиму мону<br>Справочник мистралика, Контралентов ( Дага формерования 26.08.2017 11:00:23 ) |
| Журнал учета розничной продажи  | Пакск КПП :                                                                                                    |
| Добавление номенклатуры         |                                                                                                    |
| Переотправка накладных/актов    |                                                                                                    |
| Выход                           |                                                                                                    |
|                                 |                                                                                                    |

Рис. 11

|                                                                                                    | #/contragents                                                                                                    | ,                                                                                                    |                                   |                                | - <b>- - - - - - - - - -</b> |  |
|----------------------------------------------------------------------------------------------------|----------------------------------------------------------------------------------------------------|----------------------------------------------------------------------------------------------------|-----------------------------------|--------------------------------|------------------------------|--|
| Единая государственная автоматизированная информационная система<br>9686165761 Тест_ЗимаБикико2_Тест |                                                                                                    |                                                                                                    |                                   |                                |                              |  |
| Новости                                                                                              | Контрагенты                                                                                                    |                                                                                                    |                                   |                                |                              |  |
| Получить ключ<br>Транспортный модуль                                                                 | Радел предназначен для прокаводителей и отповиков, для добавления контрагентов<br>Виссения данных по лиденозатата алкогольного рынка черео данений функционал не т<br>Внимание! Данные запроса сверяются в информационных системах Ф | пивоваренного рынка, потребителей этипового спирта и спиртосодержащей продукции.<br>зебуется.<br>ЭНС России. Время ответа ФНС России - до 5 дней. После получения данных с | т ФНС, обновление справочников Ро | осалкогольрегулирования происж | одит в течение суток.        |  |
| Тестовый транспортный модуль<br>Контрагенты                                                          | ель<br>Добавить (VRI) Добавить (VII) Добавить (Потробитени ЭС) Добавить (Потробитени ССП) Добавить иностранного контранного                                                                                                    |                                                                                                    |                                   |                                |                              |  |
| Журнал учета розничной продажи                                                                       | Обновить табляцу                                                                                                    |                                                                                                    |                                   |                                |                              |  |
| Переотправка накладных/актов                                                                         | ф ННИ                                                                                                    | KNN \$                                                                                                    | CTATYC ‡                          | НАЗВАНИЕ                       | АДРЕС                        |  |
| Выход                                                                                                |                                                                                                    |                                                                                                    |                                   |                                |                              |  |

Рис. 12

Данный раздел предназначен для производителей и оптовиков, для добавления контрагентов пивоваренного рынка, потребителей этилового спирта и спиртосодержащей продукции и организациям, которым не требуется получение лицензии, исходя из положений статьи 18 Закона № 171-ФЗ:

- производство, оптовый оборот и розничная продажа этилового спирта по фармакопейным статьям;
- производство, оборот и розничная продажа слабого алкоголя, а именно: пива, пивных напитков, сидора, пуаре и медовухи;
- розничная продажа спиртосодержащей продукции;
- закупка этилового спирта, алкогольной и спиртосодержащей продукции для технических нужд;
- перевозка этилового спирта и нефасованной спиртосодержащей жидкости в общем объеме не более 2-х тысяч литров в год.

Заполните данные об организации и нажмите кнопку **Добавить** (рис. 13). Внесение данных по лицензиатам алкогольного рынка через данный функционал не требуется.

| Добавить (ЮЛ) | Добавить (ИП) | Добавить ( Потребители ЭС ) | Добавить (Потребители ССП) | Добавить иностранного контрагента |  |
|---------------|---------------|-----------------------------|----------------------------|-----------------------------------|--|
|               |               |                             |                            |                                   |  |
|               |               |                             |                            |                                   |  |
| Рис. 13       |               |                             |                            |                                   |  |

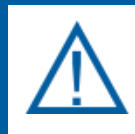

Данные запроса сверяются в информационных системах ФНС России. Время ответа ФНС России – до 5 дней.

После получения данных от ФНС обновление справочников Росалкогольрегулирования происходит в течение суток.

## 1.2. ПП «Панель управления Рутокен»

Смена ключа электронной подписи производится в следующем порядке:

- инициализация (форматирование) носителя;
- формирование КЭП;
- формирование RSA-ключа.

#### 1.2.1. Форматирование носителя

Запустите ПП «Панель управления Рутокен», для этого перейти в Пуск — Все Программы — Рутокен — Панель управления Рутокен (*рис. 14*).

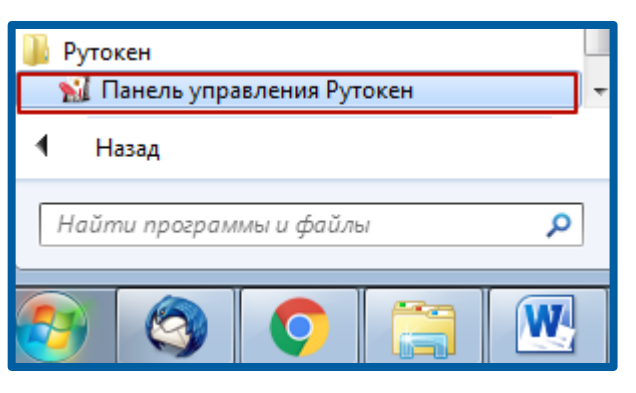

Рис. 14

В открывшемся окне перейдите на вкладку Администрирование и нажмите кнопку **Ввести PIN-код** (*рис. 15*).

| 🐒 Панель управления Рутокен 🛛 🗙                                                                                                    |                |  |  |  |  |  |  |
|----------------------------------------------------------------------------------------------------|----------------|--|--|--|--|--|--|
| Администрирование Сертификаты Настройки О программе                                                                                |                |  |  |  |  |  |  |
| Подключенные Рутокен                                                                                                    |                |  |  |  |  |  |  |
| 🖋 Рутокен ЭЦП 2.0 0 🗸 🗸 🗸                                                                                                    | Ввести РІN-код |  |  |  |  |  |  |
| Информация                                                                                                    |                |  |  |  |  |  |  |
| Показать сведения о токене Информация                                                                                              |                |  |  |  |  |  |  |
| Управление PIN-кодами                                                                                                    |                |  |  |  |  |  |  |
| Разблокировать PIN-коды пользователя. Необходимы права доступа Администратора Рутокен                                              | Разблокировать |  |  |  |  |  |  |
| Изменить PIN-коды пользователя или Администратора.<br>Необходимы соответствующие права доступа                                     | Изменить       |  |  |  |  |  |  |
| Имя токена                                                                                                    |                |  |  |  |  |  |  |
| Задать имя токена. Необходимы соответствующие права доступа                                                                        | Изменить       |  |  |  |  |  |  |
| Форматирование токена                                                                                                    |                |  |  |  |  |  |  |
| Инициализировать файловую систему и определить<br>политики безопасности токена. Необходимы права<br>доступа Администратора Рутокен | Форматировать  |  |  |  |  |  |  |
|                                                                                                    |                |  |  |  |  |  |  |
|                                                                                                    |                |  |  |  |  |  |  |
|                                                                                                    | Закрыть        |  |  |  |  |  |  |

Рис. 15

В поле **PIN-код** введите стандартный пин-код Пользователя по умолчанию – 87654321. Для активации форматирования введите пин-код администратора. Нажмите кнопку **OK** (*puc.16*).

| 🐒 Панель управления Рутокен                                              | Х  |
|--------------------------------------------------------------------------|----|
| Введите PIN-код<br>Считыватель                                           |    |
| 🖋 Рутокен ЭЦП 2.0 0                                                      | ~  |
| <ul> <li>Пользователь</li> <li>Администратор</li> <li>PIN-код</li> </ul> |    |
| •••••                                                                    | RU |
| ОК Отмен                                                                 | a  |

Рис. 16

После того, как ПИН-код будет применен, Вам станет доступна кнопка Форматировать (рис. 17).

| 🙀 Панель управления Рутокен                                                                                                    |                                                                 |  |  |  |  |  |  |
|----------------------------------------------------------------------------------------------------|-----------------------------------------------------------------|--|--|--|--|--|--|
| Администрирование Сертификаты Настройки О программе                                                                                |                                                                 |  |  |  |  |  |  |
| Подключенные Рутокен                                                                                                    |                                                                 |  |  |  |  |  |  |
| 🖋 Рутокен ЭЦП 2.0 0 🗸 Выйти                                                                                                    |                                                                 |  |  |  |  |  |  |
| Информация                                                                                                    |                                                                 |  |  |  |  |  |  |
| Показать сведения о токене Информация                                                                                              |                                                                 |  |  |  |  |  |  |
| Управление PIN-кодами                                                                                                    |                                                                 |  |  |  |  |  |  |
| Разблокировать PIN-коды пользователя. Необходимы права доступа Администратора Рутокен                                              | Разблокировать PIN-коды пользователя. Необходимы Разблокировать |  |  |  |  |  |  |
| Изменить PIN-коды пользователя или Администратора. Изменить<br>Необходимы соответствующие права доступа                            |                                                                 |  |  |  |  |  |  |
| Имя токена                                                                                                    |                                                                 |  |  |  |  |  |  |
| Задать имя токена. Необходимы соответствующие права доступа                                                                        | Задать имя токена. Необходимы соответствующие Изменить Изменить |  |  |  |  |  |  |
| Форматирование токена                                                                                                    |                                                                 |  |  |  |  |  |  |
| Инициализировать файловую систему и определить<br>политики безопасности токена. Необходимы права<br>доступа Администратора Рутокен | Форматировать                                                   |  |  |  |  |  |  |
|                                                                                                    |                                                                 |  |  |  |  |  |  |
|                                                                                                    |                                                                 |  |  |  |  |  |  |
|                                                                                                    | Закрыть                                                         |  |  |  |  |  |  |

Рис. 17

Для начала инициализации носителя нажмите кнопку **Начать** (рис. 18).

Смена электронной подписи для ЕГАИС ФС РАР. Продукт «Астрал-ЭТ»

| 🐒 Форматирование токена                                                                                                    | ×                                                                                                    |
|----------------------------------------------------------------------------------------------------|----------------------------------------------------------------------------------------------------|
| Имя токена<br>Пользователь<br>Использовать PIN-код по умолчанию<br>Новый PIN-код<br>Подтверждение<br>Минимальная длина PIN-кода<br>Попытки ввода PIN-кода<br>10 ✓ | <ul> <li>РІN-код Пользователя может менять:</li> <li>○ Пользователь</li> <li>○ Администратор</li> <li>● Пользователь и Администратор</li> <li>Какую политику я должен выбрать?</li> </ul> |
| Администратор<br>Использовать PIN-код по умолчанию<br>Новый PIN-код<br>Подтверждение<br>Минимальная длина PIN-кода<br>Попытки ввода PIN-кода<br>10 ✓              | Начать Отмена                                                                                                    |

Рис. 18

## 1.2.2. Формирование ЭП

Для формирования ЭП необходимо отправить заявление. Для этого воспользуйтесь программным продуктом «Астрал-ЭТ». Инструкцию по работе с сервисом можно просмотреть по <u>ссылке</u>.

#### 1.2.3. Формирование RSA-ключа

RSA-ключ необходим для установления защищенного соединения с сервером ЕГАИС и должен быть записан на тот же аппаратный криптоключ, что и электронная подпись для ЕГАИС.

Обратите внимание, что для каждого КПП организации должен быть сформирован свой уникальный RSA-ключ. Перед формированием ключа проверьте настройки торговых точек, убедитесь, что вставлен аппаратный криптоключ с ЭП именно той организации, на которую будет формироваться сертификат RSA.

Войдите в личный кабинет портала ЕГАИС (<u>egais.ru</u>), используя сформированную в разделе «ГОСТ» квалифицированную электронную подпись (рис. 19).

Смена электронной подписи для ЕГАИС ФС РАР. Продукт «Астрал-ЭТ»

|  | IPODOWIEW                    | мониторине | порядок подключения | KGHTAKTI |
|--|------------------------------|------------|---------------------|----------|
|  | AMMA<br>ATTT<br>GMO<br>Ersel | 0          |                     |          |
|  |                              | •          |                     |          |
|  |                              |            |                     |          |
|  |                              |            |                     |          |
|  |                              |            |                     |          |
|  |                              |            |                     |          |

Рис. 19

Перейдите в раздел «Получить ключ» (рис. 20., 1), сверьте данные организации, на которую необходимо получить RSA-ключ, и нажмите кнопку Сформировать ключ (рис. 20., 2).

| Едина                          | ая государственная автоматизированная информационная система                                                                                                    |
|--------------------------------|----------------------------------------------------------------------------------------------------|
| Новости                        | Места осуществления деятельности                                                                                                    |
| Получить ключ 🏮                | 1) B. Farms in much second an annual second second second second shares and                                                                                                    |
| Транспортный модуль            | <ol> <li>выверите из слиска место осуществления деятельности для которого неохходлию скроривровать ключ.</li> <li>После получения ключа доступа к системе EFAMC, окачайте и установите транспортный модуль системы.</li> </ol> |
| Тестовый транспортный модуль   | Описание документооборота                                                                                                    |
| Контрагенты                    | Требования к аппаратному ключу<br>Справочник иностранных контрагентов ( Дата формирования 28.11.2016 14:00:23 )                                                                                                    |
| Журнал учета розничной продажи | Помос КЛП : помос отмена                                                                                                    |
| Добавление номенилатуры        |                                                                                                    |
| Переотправка накладных/актов   | Орориндовать лали Поназать адрес (а)                                                                                                    |
| Выход                          | Сформеровать ключ Влежлать Алрес(и)                                                                                                    |

Рис. 20

Перед Вами откроется окно формирования сертификата RSA, введите ПИН-код (RSA) и ПИН-код (ГОСТ). После этого нажмите кнопку **Сформировать ключ** (*рис. 21*).

Для Пользователей JaCarta PKI GOST SE (по умолчанию):

- ПИН-код (RSA) пароль: 11111111 (8 единиц),
- ПИН-код (ГОСТ) пароль 0987654321.

Для Пользователей Рутокен ЭЦП 2.0 (по умолчанию):

- ПИН-код (RSA) пароль: 12345678,
- ПИН-код (ГОСТ) пароль: 12345678.

| Формирование сертификата RSA, для данного места деятельности    |                                                 |  |  |  |
|-----------------------------------------------------------------|-------------------------------------------------|--|--|--|
| Показать адреса                                                 |                                                 |  |  |  |
| ПИН (RSA) :                                                     | 1111111 1                                       |  |  |  |
| ГЕНЕРАЦИЯ ЗАПРОСА І<br>ЗАПРОС В УДОСТОВЕР<br>ЗАПИСЬ СЕРТИФИКАТА | А СЕРТИФИКАТ: 🗙<br>ІЮЩИЙ ЦЕНТР: 🗙<br>НА КЛЮЧ: 🗙 |  |  |  |
|                                                                 | 2 Сформировать ключ Закрыть                     |  |  |  |

Рис. 21

Повторно введите ПИН-код Пользователя аппаратного криптоключа части РКІ, по умолчанию пароль: 12345678 (*рис. 22., 1*), и нажмите **ОК** (*рис. 22., 2*).

| Безопасность Wi            | indows                                                     |
|----------------------------|------------------------------------------------------------|
| Поставщия<br>Введите имя г | к смарт-карт (Microsoft)<br>юльзователя, пароль и ПИН-код. |
|                            | РІN-код<br>••••••<br>Дополнительные сведения               |
|                            | 2 ОК Отмена                                                |

Рис. 22

Если все действия выполнены верно, RSA-ключ сформируется и запишется на аппаратный криптоключ, о чем появится соответствующее сообщение (*рис.* 23).

| Формирование сертификата RSA, для данного места деятельности                            |                                                                    |  |  |  |  |
|-----------------------------------------------------------------------------------------|--------------------------------------------------------------------|--|--|--|--|
|                                                                                         |                                                                    |  |  |  |  |
| ПИН (RSA) :                                                                             | 11111111                                                           |  |  |  |  |
| ГЕНЕРАЦИЯ ЗАПРОСА Н/<br>ЗАПРОС В УДОСТОВЕРЯ<br>ЗАПИСЬ СЕРТИФИКАТА<br>СЕРТИФИКАТ УСПЕШНО | а сертификат: 🛹<br>ОЩИЙ ЦЕНТР: 🛹<br>НА КЛЮЧ: 🛹<br>ЗАПИСАН НА ТОКЕН |  |  |  |  |
|                                                                                         |                                                                    |  |  |  |  |
|                                                                                         | Закрыть                                                            |  |  |  |  |

#### Рис. 23

В случае если при входе в раздел «Получить ключ» отсутствует организация, на которую необходимо получить RSA-ключ (*рис. 24*), перейдите в раздел Контрагенты (*рис. 25*).

| egeis.ru/                      | T2/places P + ≜ C ♥ Reveal atomer X                                                                                                    |
|--------------------------------|----------------------------------------------------------------------------------------------------|
| Едина<br>9686165               | ая государственная автоматизированная информационная система<br>5761 Тест_ЗимеБикжо2_Тест                                                                                                    |
| Новости                        | Места осуществления деятельности                                                                                                    |
| Получить ключ                  | 1). Выберите на слиска мисто воздиствления диятельности для которого необлюдино сформеровать клон.                                                                                                    |
| Транспортный модуль            | 2). Посте получения клона доступа к системе ЕГАИС, скачайте и установляе транспортный модуль системи.                                                                                                    |
| Тестовый транспортный модуль   | Onucasiue gonymemoologotra                                                                                                    |
| Контрагенты                    | Требовник каппаратики упону<br>Справочник каппаратики (Дага формерования 26.09.2017 11:00:27)<br>Справочник каппаратики (Дага формерования 26.09.2017 11:00:27)                                                                                      |
| Журнал учета розничной продажи | Покск КПП : поисс Сотвена деятельности не найдено, в случае осуществления нелиценакуровий деятельности (панная пордукции, сидо, ларае и недорека), перейдите ко вкладку "Контраленты" и добавля свою организацию или нидеиждульного предпринимателя. |
| Добавление номенклатуры        |                                                                                                    |
| Переотправка накладных/актов   |                                                                                                    |
| Вьоход                         |                                                                                                    |

Рис. 24

| C 🕘 😨 https://service.egsis.nu/      | #/contragents                                                                                                    | Р - 🗎 С 🌘 Уничный кабинет 🛛 🗙                                                                                     |           |          | ම ම ම<br>බ ☆ ඔ |  |
|--------------------------------------|----------------------------------------------------------------------------------------------------|----------------------------------------------------------------------------------------------------|-----------|----------|----------------|--|
| Едина<br>9686165                     | я государственная автоматизированная инфс<br>761 Тест_ЗимаБлизко2_Тест                                                                                                    | рмационная система                                                                                                |           |          |                |  |
| Новости                              | Контрагенты                                                                                                    |                                                                                                    |           |          |                |  |
| Получить ключ<br>Транспортный модуль | Раздел предназначен для производителей и оптовиков, для добавления кок<br>Внесение данных по лицензиатам алкогольного рынка через данный функц                                                                                   | трагентов пивоваренного рынка, потребителей этипового спирта и спиртосодержащей продукции.<br>конал не требуется. |           |          |                |  |
| Тестовый транспортный модуль         | Внимание! Данные запроса сверяются в информационных системах ФНС России. Время ответа ФНС России - до 5 дней. После получения данных от ФНС, обновление справочников Росалкогольрегулирования происходит в течение суток.<br>аль |                                                                                                    |           |          |                |  |
| Контрагенты                          | Добавить ( ЮЛ ) Добавить ( ИП ) Добавить ( Потребители ЭС )                                                                                                    | Добавить ( Потребители ССП ) Добавить иностранного контрагента                                                    |           |          |                |  |
| Журнал учета розничной продажи       | Always principal                                                                                                    |                                                                                                    |           |          |                |  |
| Добавление номенклатуры              | CONDERTS Tatemuty                                                                                                    |                                                                                                    |           |          | 10050          |  |
| Переотправка накладных/актов         | янн э                                                                                                    | KIIII ¢                                                                                                    | CIAI9C \$ | название | АДРЕС          |  |
| Выход                                |                                                                                                    |                                                                                                    |           |          |                |  |
|                                      |                                                                                                    |                                                                                                    |           |          |                |  |

Рис. 25

Данный раздел предназначен для производителей и оптовиков, для добавления контрагентов пивоваренного рынка, потребителей этилового спирта и спиртосодержащей продукции и организациям, которым не требуется получение лицензии, исходя из положений статьи 18 Закона № 171-ФЗ:

- производство, оптовый оборот и розничная продажа этилового спирта по фармакопейным статьям;
- производство, оборот и розничная продажа слабого алкоголя, а именно: пива, пивных напитков, сидора, пуаре и медовухи;
- розничная продажа спиртосодержащей продукции;
- закупка этилового спирта, алкогольной и спиртосодержащей продукции для технических нужд;
- перевозка этилового спирта и нефасованной спиртосодержащей жидкости в общем объеме не более 2-х тысяч литров в год.

Заполните данные об организации и нажмите кнопку **Добавить** (рис. 26). Внесение данных по лицензиатам алкогольного рынка через данный функционал не требуется. Смена электронной подписи для ЕГАИС ФС РАР. Продукт «Астрал-ЭТ»

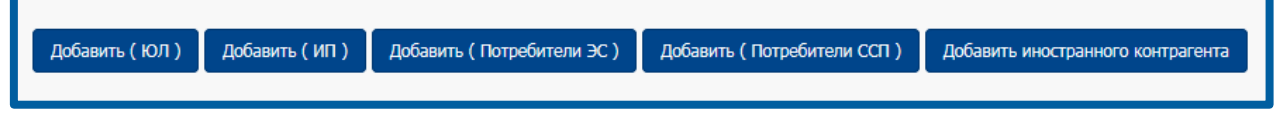

Рис. 26

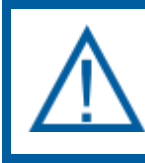

Данные запроса сверяются в информационных системах ФНС России. Время ответа ФНС России – до 5 дней.

После получения данных от ФНС обновление справочников Росалкогольрегулирования происходит в течение суток.

### Заключение

В настоящем документе приведена основная информация, необходимая Партнерам АО «КАЛУГА АСТРАЛ» для смены ключа электронной подписи для ЕГАИС ФСРАР.